# 요양급여업무포털 약제 재평가 탭 사용 매뉴얼

### 약제 재평가 대상 품목의 자료 제출

1) 요양급여업무포털 초기화면에서 의료기준관리-약제평가신청-약제 재평가 클릭

2) 해당 메뉴는 개인 계정으로는 활성화 되지 않으므로 반드시 제약회사 인증서로 로그인 필요

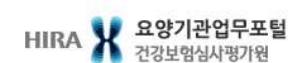

통합검색 🔻

Q

| 업무안내                                   | 의료기준관리 진료비청구          | 정산관리 모니터링 자동차보험            | 청구소프트웨어 검사·인증                                              |
|----------------------------------------|-----------------------|----------------------------|------------------------------------------------------------|
| <mark>⊘ 행위평가신</mark> 청<br>, 해의평가사청제도어비 | ● 약제평가신청<br>야제평가시청 아내 | ○ 치료재료 평가신청<br>, 치료재료 평가신청 | ♀ 요양급여대상·비급여대상·여부 확인 신청<br>○ ○ ○ ○ □ 여대사·비금여대사·여부 화이·시청 이내 |
| · 나의접수현황                               | · 약제의 결정 및 조정신청       | - 치료재료 마이페이지               | · 원스탑서비스                                                   |
| · 신청항목조회<br>· 자주하는질문                   | · 제품정보변경<br>약체 재평가    | · 치료재료 제도안내<br>· 치료재료 알림방  | · 나의접수현황                                                   |
|                                        | • 사전상담 및 검토요청         | · 치료재료 정보방                 |                                                            |
| ● 전문병원지정평가                             | 8 상급종합병원지정평가          | ☯ 재활의료기관 지정운영              |                                                            |
| ~ 안내                                   | · 알림방                 | · 알림방                      |                                                            |

### 3) 신청기관 정보와 재평가 제출 자료 정보, 재평가 자료 제출 목록 및 자료 내용을 입력하여 접수

| HIRA X 요양기관업무포털<br>건강보험심사평가원                     |                                                       |                                                              |                                      |           | 통합검색 ▼      |             |       | Q       |               | 제약회사심 (hirayakl) 로그아웃 (59:29 )<br>● 마이메뉴 🌢 심사기준 종합서비스 🛛 프 전체메뉴 |
|--------------------------------------------------|-------------------------------------------------------|--------------------------------------------------------------|--------------------------------------|-----------|-------------|-------------|-------|---------|---------------|----------------------------------------------------------------|
|                                                  |                                                       |                                                              | 업무안내                                 | 의료기준관리    | 진료비청구       | 정산관리 5      | 코니터링  | 자동차보험   | 청구소프트웨어 검사·인증 |                                                                |
| 의료기준관리                                           | 약제 재평가 자                                              | 료 제출 ×                                                       |                                      |           |             |             |       |         |               | 8                                                              |
| Medical Standards Management                     | ♠ 홈 > 의료기준편                                           | 반리 > 약제평가신청 > 약제                                             | 재평가 > 약제 재평                          | 가 자료 제출   |             |             |       |         |               | 마이메뉴 추가 출력 팝업 점검요청 도움말                                         |
| 행위평가신청                                           | ◎ 제평가자료 신청                                            | 형기관 정보                                                       |                                      |           |             |             |       |         |               |                                                                |
| 약제평가신청                                           |                                                       | ✓ 기관(단체)명                                                    |                                      |           | ✓ 기관(입허가)번호 |             |       |         |               |                                                                |
| ◎ 약제평가신청 안내<br>- 이제이 기자 및 도자비카                   | ✓ 신청인                                                 | ✓ 소재지(주소)                                                    |                                      |           | ✓ 진화변호      | 선택 ▼ -      | -     |         |               |                                                                |
| ◎ 약세의 결정 및 조정신성<br>◎ 제품정보변경                      |                                                       | ✓ 성명                                                         |                                      | 대표자 성명 입력 | ✓ 생년월일      | 입력 예) 19750 |       |         |               |                                                                |
| 9 약제 재평가                                         | ⊙ 재평가자료 제품                                            | 출 정보 입력                                                      |                                      |           |             |             |       |         |               |                                                                |
| - 약제 재평가 자료 제출<br>약제 재평가 자르제총 조히                 | ✓ 약제구분                                                | 선택                                                           |                                      | *         |             |             |       |         |               |                                                                |
| · 약세 세평가 사료세울 소외<br>• 사진상담 및 겸토요청<br>• 치료재료 평가신청 | ◎ 재평가자료 제품                                            | 출 목록                                                         |                                      |           |             |             | 핵삭제   |         |               |                                                                |
|                                                  |                                                       |                                                              | 제품코드                                 |           |             |             | 제품명   |         |               | 주성분고드                                                          |
|                                                  |                                                       |                                                              |                                      |           |             |             | No Da | ta)     |               |                                                                |
|                                                  |                                                       |                                                              |                                      |           |             |             |       |         |               | (2) 서식 다운로드 엑셀업로드                                              |
|                                                  |                                                       |                                                              |                                      |           |             |             |       |         |               | 3 선택삭제 파일추가 다운로드                                               |
|                                                  |                                                       |                                                              |                                      |           |             |             | 파일명   |         |               | 파일크기                                                           |
|                                                  | 첨부파일                                                  |                                                              |                                      |           |             |             |       | 파일이 없습니 | IC).          |                                                                |
|                                                  |                                                       |                                                              |                                      |           |             |             |       |         | 담당부서 :        | 전화번호 :                                                         |
| 건강보험심사평가원     강원도     COPYI     ※본 새년            | 원주시 혁신로 60(반<br>RIGHT © 2017 by HE/<br>이트는 법인용인증서를 발행 | 목동) 건강보험심사평가원<br>ALTH INSURANCE REVIEV<br>양반은 기관회원 전용 사이트입니( | (우편번호 26465)<br>V & ASSESSMENT<br>다. | SERVICE.  |             |             |       |         | 전원 상담         | 봇 [] 업무매뉴멀 👥 원격지원요청 🔊 고객센터<br>1644-2000                        |

- 재평가 자료 신청기관 정보를 입력하고 재평가자료 제출 정보 입력란에 약제구분(급여적정성 재평가/기등재 상한금액 재평가) 내용 선택
- ② 재평가 자료제출 목록은 엑셀 서식을 다운하여 해당 접수 건에 제출할 대상 품목의 제품코드, 제품명, 주성분코드를 입력하여 업로드

| 8    | 9 · C · 🗋 |                      |              |            |              |                  |                   |  |
|------|-----------|----------------------|--------------|------------|--------------|------------------|-------------------|--|
| 파일   | 홈 삽입      | 페이지 레이아웃             | 수식 데이터       | 검토 보       | 71 Q         | 〉 수행할 작업을 알려 주세요 |                   |  |
| 1    | ★ 잘라내기    | 맑은 고딕                | * 11 * 7F 7F |            | 壱-           | 🖹 텍스트 줄 바꿈       | 일반 -              |  |
| 붙여넣기 | 기 🚿 서식 복사 | 가 가 <u>가</u> • 🕀 • 🗸 | ~ 가 ~ 배취 ~   |            | <u>•=</u> •= | 🗄 병합하고 가운데 맞춤    | · \$\$ • 60 .00 조 |  |
| ŧ    | 물립보드 다    | 글꼴                   | F2           |            |              | 맞춤               | 교 표시형식 교          |  |
| E7   | •         | × √ fx               |              |            |              |                  |                   |  |
| 4    | А         |                      | В            |            |              |                  | С                 |  |
| 1    | 제품코드      |                      | 제품명          |            |              | 주성분코드            |                   |  |
| 2    | 999900001 |                      | 심사평가원제품      | <u>51</u>  |              | 코드001            |                   |  |
| 3    | 999900002 |                      | 심사평가원제품      | <u>1</u> 2 |              | 코                | <u>드002</u>       |  |
| 4    |           |                      |              |            |              |                  |                   |  |
| 5    |           |                      |              |            |              |                  |                   |  |
| 6    |           |                      |              |            |              |                  |                   |  |
| 7    |           |                      |              |            |              |                  |                   |  |
| 8    |           |                      |              |            |              |                  |                   |  |
| 9    |           |                      |              |            |              |                  |                   |  |

③ 첨부파일란에 제출할 자료 내용(허가증, 결과보고서 등)을 첨부하여 제출함. 제출 파일 형식의 제한은 없으나 <u>반드시</u> <u>공문을 함께 첨부하여 제출해야함.</u> 첨부 파일 수의 제한이 있어 전체 파일을 제출하지 못하는 경우 압축파일 형태로 제출

④ 신청인 정보 및 휴대폰 번호 입력하여 보완요청이나 재평가 결과 통보시 문자 송신으로 실시간 확인이 가능

|      | 파일명           |                                    | 선택삭제 파일추가 다운로드<br>파일크기 |
|------|---------------|------------------------------------|------------------------|
| 첨부파일 | 파일이 없습니다.     |                                    |                        |
|      | 2022년 10월 27일 | 신청인<br>④ 담당자성명<br>휴대폰변호<br>SMS 수신동 | :                      |
|      |               |                                    | 임시저장 접수 목록             |

### ⑤ 한번 접수한 다음 추가적으로 다른 품목에 대한 제출 사항이 있는 경우 새로 자료제출 내용을 입력하여 접수 가능

## 보완요청 사항에 대한 자료 제출

 약제 재평가 자료제출 조회 화면에서 해당 품목에 대한 보완요청 상황 확인가능(접수시 담당자 휴대폰 번호를 입력한 경우 문자 수신을 통하여 확인 가능)

|                                  |                      | 업무안내 의료기                          | 준관리 진료비청구        | 정산관리             | 모니터링        | 자동차보험       | 청구소프트웨어 검사·인증 |                  |                      |
|----------------------------------|----------------------|-----------------------------------|------------------|------------------|-------------|-------------|---------------|------------------|----------------------|
| 이루기주과리                           | 약제 재평가 자료            | 문제출 × 약제 제평가 자료제출 조회 ×            |                  |                  |             |             |               |                  | Ę                    |
| adical Standards Management      | ▲ 호 \ 이근기주과          | 기 \ 야제퍼가시처 \ 야제 재퍼가 \ 야제 패퍼가 지근제축 | 조히               |                  |             |             |               | 미미메누 초기 추려 파어    | 제개이처 [ 드으며           |
| 위평가시청                            | <b>H</b> = / HL/(20) |                                   |                  |                  |             |             |               | ᄢᄢᅖᅲᆍᄭᅟᆯᄀᅟᆸᆸ     | 1                    |
| 평가신청                             | > 54t                | 2021-10-27                        | ↓ 날짜는 직접 입력 가능   | 알LILH, 예)2022-10 | 1-10        |             |               |                  |                      |
| 제평가신청 안내                         | > 신청구분               | 전체 👻                              | > 처리상태 전체        |                  | -           |             |               |                  |                      |
| 제의 결정 및 조정신청                     | > 접수변호               |                                   |                  |                  |             |             |               |                  | Q 조회                 |
| 품정보변경<br>제 재평가                   | ✓ 접수변호를 클릭           | 하시면 접수하신 세부내용 확인 및 추가자료 등록을, 처리성  | 상태를 클릭하시면 처리진행상태 | 확인/보완자료제출        | 을 할 수 있습니다. |             |               |                  | 총 : <mark>2</mark> 0 |
| 약제 재평가 자료 제출                     | 변호                   | 신청구                               | 분                |                  |             | 접수변호        | 작성일자          | 처리상태             | 삭제                   |
| _ 약제 재평가 자료제출 조회<br>》사전상담 및 김토요청 | 1                    | 기등재 상한금                           | 백 재평가            |                  |             | 20221025003 | 2022-10-25    | 접수               |                      |
|                                  | 2                    | 급며적정성                             | 재평가              |                  |             | 20221025002 | 2022-10-25    | <u>접수</u>        |                      |
| 로재료 평가신청                         | 3                    | 기등재 상한금                           |                  |                  | 20221025001 | 2022-10-25  | 접소            |                  |                      |
| 급여대성·미급여대성·여우<br>· 신청            | 4                    | 기통재 상한금                           |                  |                  | 20221024001 | 2022-10-24  | 작성중           | 삭제               |                      |
| 병원지정평가                           | 5                    | 급며적정성                             |                  |                  | 20221021001 | 2022-10-21  | 처리중           |                  |                      |
| 종합병원지정평가                         | 6                    | 기등재 상한금                           |                  |                  | 20221020011 | 2022-10-20  | <u>결과통보</u>   |                  |                      |
| ㅋ표기간 제상품상                        | 7                    | 기등재 상한금                           | 꺽 재평가            |                  |             | 20221020010 | 2022-10-20    | <u>결과통보</u>      |                      |
|                                  | 8                    | 급며적정성                             | 재평가              |                  |             | 20221020009 | 2022-10-20    | 처리중(보완제출)        |                      |
|                                  | 9                    | 급며적정성                             | 재평가              |                  |             | 20221020008 | 2022-10-20    | 처리중(보완제출)        |                      |
|                                  | 10                   | 기등재 상한금                           | 꺽 재평가            |                  |             | 20221020007 | 2022-10-20    | <u>결과통보</u>      |                      |
|                                  | 11                   | 기등재 상한금                           | 꺽 재평가            |                  |             | 20221020006 | 2022-10-20    | <u>처리중(보완요청)</u> |                      |
|                                  | 12                   | 기등재 상한금                           | 꺽 재평가            |                  |             | 20221020005 | 2022-10-20    | 처리중(보완요청)        |                      |
|                                  | 13                   | 급며적정성                             | 재평가              |                  |             | 20221020004 | 2022-10-20    | 처리중(보완요청)        |                      |
|                                  | 14                   | 급며적정성                             | 재평가              |                  |             | 20221020003 | 2022-10-20    | 처리중(보완제출)        |                      |
|                                  | 15                   | 급며적정성                             | 재평가              |                  |             | 20221020002 | 2022-10-20    | 처리중(보완요청)        |                      |
|                                  | 16                   | 급며적정성                             | 재평가              |                  |             | 20221020001 | 2022-10-20    | 처리중(보완제출)        |                      |
|                                  | 17                   | 급며적정성                             | 재평가              |                  |             | 20221019010 | 2022-10-19    | 절수               |                      |
|                                  | 18                   | 급며적정성                             | 재평가              |                  |             | 20221019009 | 2022-10-19    | 처리중(보완제출)        |                      |
|                                  | 19                   | 기등재 상한금                           | 꺽 재평가            |                  |             | 20221019008 | 2022-10-19    | <u>처리중(보완제출)</u> |                      |
|                                  |                      |                                   |                  |                  |             |             |               | 저하버ㅎ             |                      |

# 2) 해당 목록화면의 처리상태의 처리중(보완요청)을 클릭하여 보완요청 내역 확인 및 보완자료 업로드 ① 보완요청시 재평가 제출 처리상태 화면의 보완자료제출 버튼 활성화

|     | 접수대기 | 전수중 | Ś | 3단계<br>처리중 | 종결            |  |
|-----|------|-----|---|------------|---------------|--|
| 담당자 |      |     |   | 전화번호       | 033-0000-0000 |  |

② 해당 보완자료 요청 내용을 목록에서 클릭하여 요청 첨부파일 내용 확인하여 보완요청에 대한 회신자료(<u>공문포함</u>)를 제출파일에 업로드하여 저장

|                   |                     |               |            |          | 보완자료 요청     |           |                                |                | □ × |
|-------------------|---------------------|---------------|------------|----------|-------------|-----------|--------------------------------|----------------|-----|
| 보완자료요청 목록         |                     |               |            | □ ×      | ▮ 야제재평가 부와자 | 근 요청 사세조히 | , 처브파인 지혜 패드로의 저스버충를 클리하며 시쳐./ | 내여에서 초그중대기 비르바 | ILF |
| ▌ 약제재평가_보완자료요청 목록 | 록 → 첨부파일 자체 재등록은 접수 | ≑번호를 클릭하며 신청시 | 네내역에서 추가하시 | 1기 바랍니다. | 요청제목        | 보완요청      | · 금구피일 시재 제공국은 답구인도일 일국이어 인공시  | 비덕에서 무거하지가 바랍는 |     |
| 변호                | 제목                  | 요청시작일         | 요청종료일      | 상태       | 구분          | 보완요청      |                                |                |     |
| 1                 | 보완요청                | 2022-10-20    | 2022-11-03 | 요청중      |             |           |                                |                |     |
|                   |                     |               |            |          | 요정내용        | 보완요청      |                                |                |     |
|                   |                     |               |            |          |             |           |                                | 다운로드           |     |
|                   |                     |               |            |          |             |           | 파일명                            | 파일크기           |     |
|                   |                     |               |            |          | · 포용물습파팅    |           | 파일이 없습니다.                      |                |     |
|                   |                     |               |            |          |             |           | 다운로드                           | 파일추가 선택삭제      | Ť.  |
|                   |                     |               |            |          | 피추피인        |           | 파일명                            | 파일크기           |     |
|                   |                     |               |            |          | ◇ 세울파일      |           | 파일이 없습니다.                      |                |     |
|                   |                     |               |            | 닫기       | -           |           |                                |                |     |
|                   |                     |               |            |          |             |           |                                | 저장 닫기          |     |

# 평가 결과 확인

### 1) <u>의료기준관리-약제평가신청-약제의 결정 및 조정신청-인터넷접수·조회 화면</u>에서 해당 접수번호의 결과통보 링크클릭

| HIRA X 요양기관업무포털<br>건강보험심사평가원  |           |                       |             |               | 통합검색 🔻               |            |            | Q            |               | <b>삼신 호약 M</b><br>류 메이어ם | (hirayak1) 로<br>• 심사기준 종합/ | 그마웃(59:52)<br>서비스 ☰전체미 |
|-------------------------------|-----------|-----------------------|-------------|---------------|----------------------|------------|------------|--------------|---------------|--------------------------|----------------------------|------------------------|
|                               |           |                       | 업무안내        | 의료기준관리        | 진료비청구                | 정산관리       | 모니터링       | 자동차보험        | 청구소프트웨어 검사·인증 |                          |                            |                        |
| 의료기준관리                        | 신청방법      | × 민터넷접수·조회 ×          |             |               |                      |            |            |              |               |                          |                            | G                      |
| Medical Standards Management  | ♠ 홉 > 의료기 | 기준관리 > 약제평가신청 > 약제의   | 결정 및 조정신청   | > 인터넷접수·조회    |                      |            |            |              |               | [마이메뉴 추가 ] 출             | 력 팝업 점                     | 김요청 🛛 도움말              |
| ፩ 행위평가신청                      | → 날짜      | 2021-11-01 💼 ~ 2022-1 | 1-01 👩 🗑    | 짜는 직접 입력 가능합  | HLICF, 예) 2012-10-10 |            |            |              |               |                          |                            |                        |
| ♥ 약세평가신청<br>♠ 양제평가시청 아내       | > 신청구분    | - 선택 -                | -           | · → 처리상태 -    | - 선택 -               | •          |            |              |               |                          |                            |                        |
| ◎ 약제의 결정 및 조정신청               | ⇒ 제품명     |                       |             | → 접수번호        |                      |            |            |              |               |                          |                            | Q 겸색                   |
| - 신청방법                        |           |                       |             |               |                      |            |            |              |               |                          |                            |                        |
| 인터넷접수·조회                      | ✓ 접수번호를   | 클릭하시면 접수하신 세부내용 확     | 인 및 추가자료 등록 | [을, 처리상태를 클릭히 | 하시면 처리진행상태 확         | 인/접수증 인쇄/자 | 진취하/보완자료제( | 출을 할 수 있습니다. |               |                          |                            | 총 : 687                |
| - 협상대상약제 결정신청                 | 변호        | 신청구분                  |             | 접수변호          | 작성일자                 |            |            | 제끈           | 특명            | 처리상태                     | 삭제                         | 복사                     |
| - 연장대성국제 월장신형<br>- 약제조정신청     | 68        |                       |             | 20221025003   | 2022-10-25           |            |            |              |               | 집수                       |                            |                        |
| - 퇴장방지의약품신청                   | 67        |                       |             | 20221025002   | 2022-10-25           |            |            |              |               | 접수                       |                            |                        |
| - 직권조정결과조회<br>፩ 제품정보변경        | 66        |                       |             | 20221025001   | 2022-10-25           |            |            |              |               | 접수                       |                            |                        |
| ⊙ 약제 재평가                      | 65        |                       |             | 20221024001   | 2022-10-24           |            |            |              |               | 작성중                      | 삭제                         |                        |
| ◎ 사전상담 및 검토요청 ◎ 치료재료 평가신청     | 64        |                       |             | 20221021001   | 2022-10-21           |            |            |              |               | 처리중                      |                            |                        |
| ● 요양급여대상·비급여대상 여부<br>확인 신청    | 63        |                       |             | 20221020011   | 2022-10-20           |            |            |              |               | 결과통보                     |                            |                        |
| ◎ 전문병원지정평가                    | 62        |                       |             | 20221020010   | 2022-10-20           |            |            |              |               | 결과통보                     |                            |                        |
| ◙ 상급응압명권시성평가<br>◙ 재활의료기관 지정운영 | 61        |                       |             | 20221020009   | 2022-10-20           |            |            |              |               | <u>처리중</u><br>(보완제출)     |                            |                        |
|                               | 60        |                       |             | 20221020008   | 2022-10-20           |            |            |              |               | <u>처리중</u><br>(보완제출)     |                            |                        |
|                               | 59        |                       |             | 20221020007   | 2022-10-20           |            |            |              |               | <u>결과통보</u>              |                            |                        |
|                               |           |                       |             |               | « •                  | ( 1 / 4    | 이동 20개색    | ·보기 🗸 > :    | »             |                          |                            |                        |

| 평가결과     |      |            |     |        |
|----------|------|------------|-----|--------|
| 평가결과 통보이 | 력    |            |     | 출력     |
| 변호       | 통보구분 | 통보일자       | 수용일 | 재평가신청일 |
| 1        |      | 2022-11-01 |     |        |
|          |      |            |     |        |
| <        |      |            |     | >      |

#### 평가결과

| 평가결과 통보문 | 기둥재상한금액 재평기 | 가 결과 통보     |           |
|----------|-------------|-------------|-----------|
|          | 변경          | 전 제약사명      | 변경 후 제약사명 |
| 제약사명 변경  | < .         | No Data,    | 2         |
|          | 제품코드        | 변경 전 제품명    | 변경 후 제품명  |
| 상세사항     |             | No Data.    |           |
|          |             | <b>2010</b> | 다운로드      |
| 결과통보문서   |             | 파일이 없습니다.   | 파일크기      |

평가결과 확인 후 정해진 기한 내에 평가결과에 대한 수용여부 및 재평가 요청 여부를 판단하시며 우리원에 통보하여 주시기 바랍니다.

# Ⅳ 재평가 신청(제약사 이의신청)

 해당 결과통보 화면의 결과통보 문서에서 통보 내용을 확인할 수 있으며, <u>결과 통보를 받은 후 30일 이내로 1차 평가</u> <u>결과에 대한 재평가 신청 가능</u>(약제 재평가 최초화면에서 신청, 이의신청 탭 추가예정)